## Pay For Parking Using The Parkiwi App

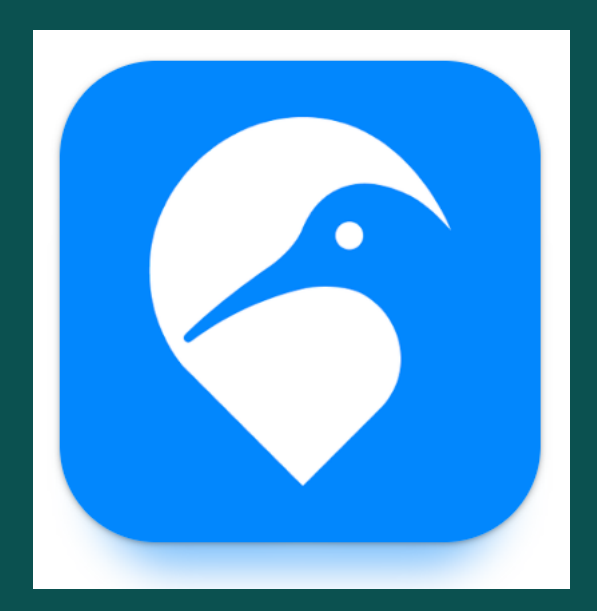

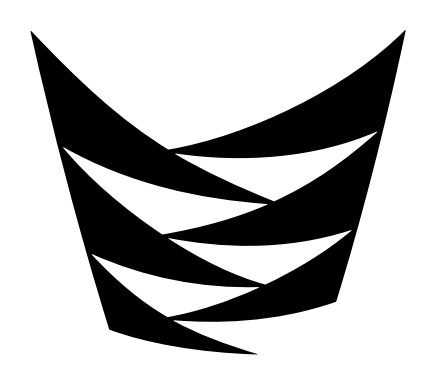

**Te Pūkenga** Mt Albert campus (Unitec)

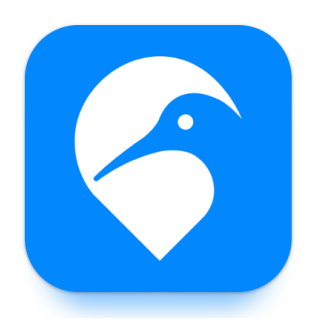

## **Download & Register**

- Download ParKiwi from either the Apple or Google play stores
- Open App and sign up
- Load/save a credit card
- Enter your licence plate(s)

Step 1. Select your location
Step 2. Select your zone
Step 3. Add a vehicleenter your plate.Save.
Step 4. Select Start Parking
Step 5. Check details are correct. Select Confirm Parking
Step 6. Select Stop Parking when your session is complete

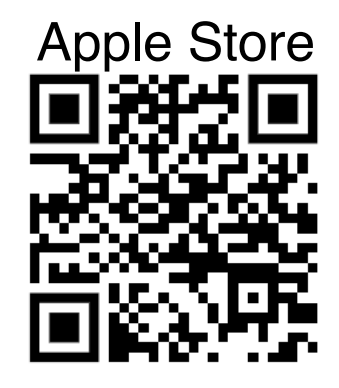

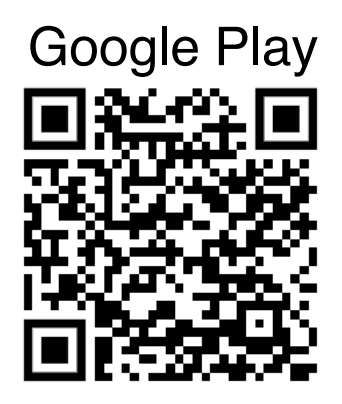